1. Open eforms.nic.in in web browser FireFox, Google chorome, Microsoft Edge and others.

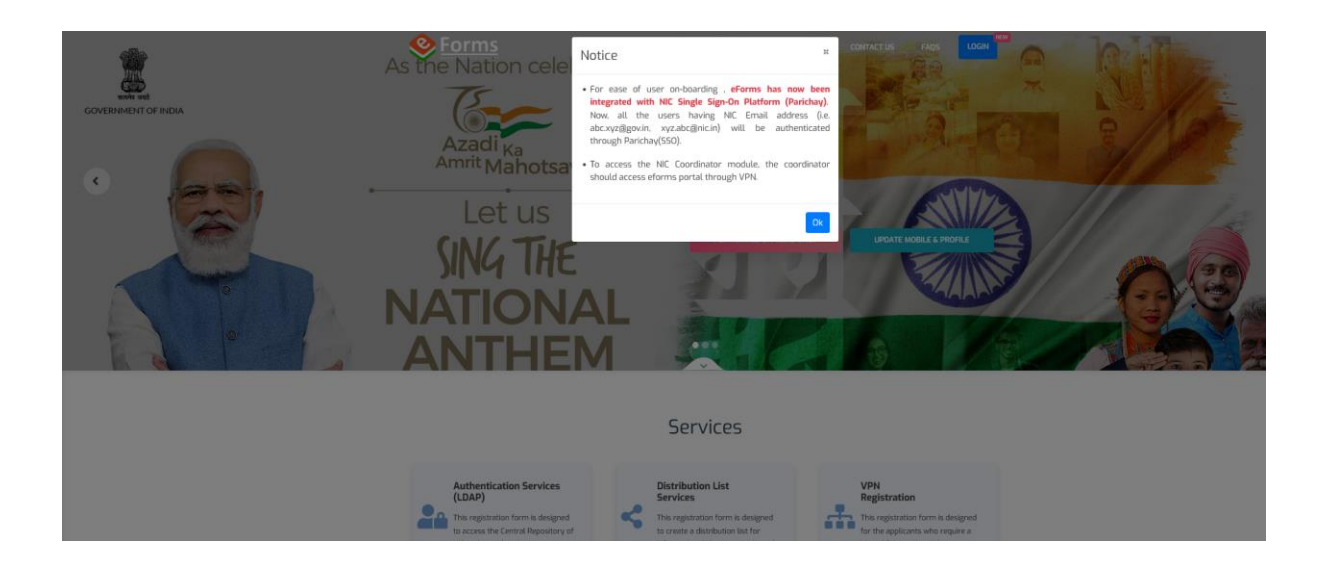

## 2. Click on "OK"

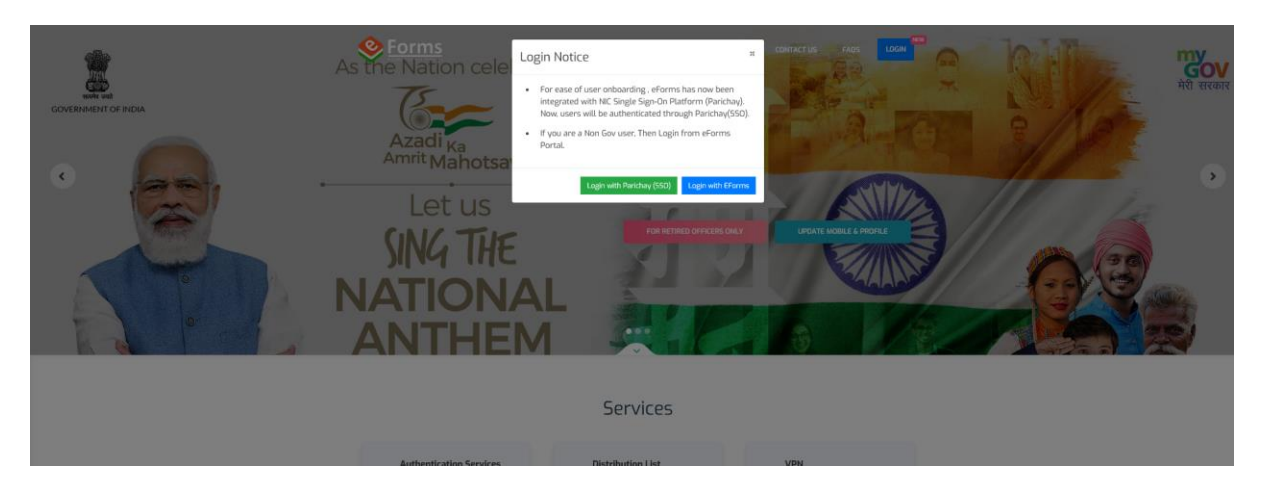

2. Click on "Login with Parichay (SSO)"

|         | Rest Annual Annual Annu | G2                               | Sabke Seath                                                                                                    | <b>Ö</b> |
|---------|----------------------------------------------------------------------------------------------------|----------------------------------|----------------------------------------------------------------------------------------------------|----------|
|         |                                                                                                    | 8<br>1                           | Sabka Vistwas<br>Sabka Prayas                                                                                                    |          |
|         | Single Simplified Say<br>Please enter details to proceed                                                                                                    |                                  | Tip of the day.<br>Keep changing your Password often and make them<br>complex and not guessable.                                                                                                    |          |
|         | Enter User Name eg. userid(at)domain(dot)in                                                                                                    |                                  | Parichay Authenticator 0 🧯 🕨 🎉                                                                                                    |          |
|         | Enter Password                                                                                                    | ≪<br><b>₽</b> ₽                  | Kavach         Image: Comparison of the second second |          |
|         | Forgot Password                                                                                                    | 442                              | Extend ID Update Mobile &<br>(Retired Officers) Profile                                                                                                    |          |
| • • • · | 8. Information Technology<br>Government of India                                                                                                    | Mational<br>nformatics<br>Centre |                                                                                                    |          |
|         |                                                                                                    |                                  |                                                                                                    |          |

3. Enter your nic email id and password and click on "Next"

| Amril Mahotsav Digital India<br>Amril Mahotsav                             | Sabka Saath                                                                                           |
|----------------------------------------------------------------------------|----------------------------------------------------------------------------------------------------|
| ARICHAY ()                                                                 | Sabka Vishwas<br>Sabka Prayas                                                                         |
| Two Step Authentication Select OTP on Mobile and Click 'Next'              | Keep changing your Password often and make them complex and not guessable. Parichay Authenticator     |
| OTP as SMS and on Sandes      Backup Code Authentication                   | Kavach 1 (2)<br>Parichay Authenticator and Kavach should be downloaded only from authentic platforms. |
| Login as Different User                                                    | Extend ID Update Mobile &<br>(Retired Officers) Profile                                               |
| Ministry of Electronics<br>& Information Technology<br>Government of India |                                                                                                    |
|                                                                            |                                                                                                    |

4. Click on "OTP as SMS and on Sandes"

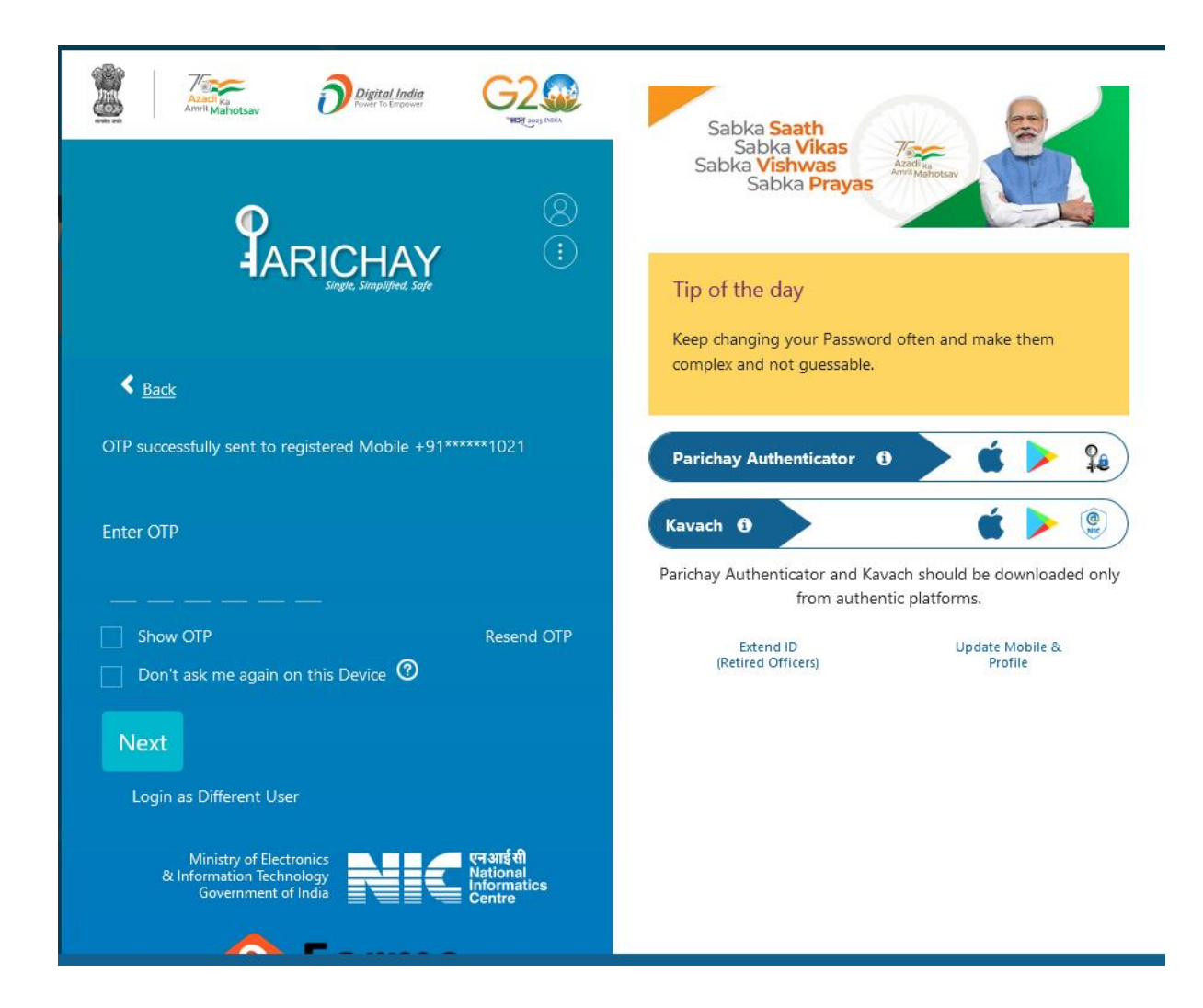

## 5. Enter OTP received on your registered mobile (Linked with the email id) and click "NEXT"

| Sector Sector Secto | NGC गाउँग प्राप्त विवार केंद्र<br>National Informatics Centre<br>Messaging And Says presion                                  |                                                      |                                    |                            |              | -                                                                                                    |                          |
|----------------------------------------------------------------------------------------------------|----------------------------------------------------------------------------------------------------|------------------------------------------------------|------------------------------------|----------------------------|--------------|----------------------------------------------------------------------------------------------------|--------------------------|
| Dashboards +                                                                                                    | Deer Bins Besumstery,<br>Helde : for any query or doubt, You can use "RASE & QUER" option to int<br>Daste Rom: Assumery 2022 | teract with other stakeholders. For tracking the sto | atus of the request, use "TRACK" o | ption.                     |              |                                                                                                    |                          |
| OUR SERVICES                                                                                                    | Total User Requests O                                                                                                    | Today's<br>Pending Request                           | 0                                  | Total<br>Pending Requests  | 0            | Total<br>Completed Requests                                                                                                    | 0                        |
| 17 DNS Services                                                                                                    | General Filters                                                                                                    | Total Pending Request                                |                                    |                            |              |                                                                                                    |                          |
| 露 Email((gigov)<br>森 IMAR/IPCP                                                                                                    | No Request Available                                                                                                    | Show 10 a entries                                    |                                    |                            |              | Search: Reg ki, Smoil, State                                                                                                    | a, Dote                  |
| 🔄 SMS Service                                                                                                    |                                                                                                    | App Id                                               | 11 Email                           | 11 Status                  | 11 Date      | 11 Actions                                                                                                    |                          |
| SMTP Gateway                                                                                                    |                                                                                                    |                                                      |                                    | No data available in table |              |                                                                                                    | Province March           |
| Updiate Profile in(@gev)                                                                                                    |                                                                                                    | Showing 0 to 0 of 0 ontrios                          |                                    |                            |              |                                                                                                    | Providus Next            |
| 🖶 VPN Sorvico                                                                                                    |                                                                                                    |                                                      |                                    |                            |              |                                                                                                    |                          |
| WFI Service                                                                                                    |                                                                                                    |                                                      |                                    |                            |              |                                                                                                    |                          |
| 穼 WIFI Port Services                                                                                                    |                                                                                                    |                                                      |                                    |                            |              |                                                                                                    |                          |
| EXTERNAL SERVICES                                                                                                    |                                                                                                    |                                                      |                                    |                            |              |                                                                                                    |                          |
| Cloud                                                                                                    |                                                                                                    |                                                      |                                    |                            |              |                                                                                                    |                          |
| Domain Registration                                                                                                    |                                                                                                    |                                                      |                                    |                            |              |                                                                                                    |                          |
| i Sampark                                                                                                    |                                                                                                    |                                                      |                                    |                            |              |                                                                                                    |                          |
| Socurity Audit                                                                                                    |                                                                                                    |                                                      |                                    |                            |              |                                                                                                    |                          |
| Video Conference                                                                                                    |                                                                                                    |                                                      |                                    |                            |              |                                                                                                    | •                        |
| V mar                                                                                                    |                                                                                                    |                                                      |                                    | india<br>.gov.in 👼 🎫       | NDIA @gov.in | Digital lotter       Digital lotter     Image: Control       Digital lotter     Image: Control       Digital lotter     Image: Control | e <sup>Sampark</sup> evé |

6. You will be redirected to eforms main page as shown above.

| <u> </u>                        | सिंह राष्ट्रीय सुराम विशान केंद्र<br>National Informatics Centre<br>MESSAGING AND SMS DIVISION          | Know Your Coordinator   |                                            |                                          |                           |                    |         |                   |                |                         | -                               | •     |
|---------------------------------|----------------------------------------------------------------------------------------------------|-------------------------|--------------------------------------------|------------------------------------------|---------------------------|--------------------|---------|-------------------|----------------|-------------------------|---------------------------------|-------|
| Dashboards -                    | Dear Bins Basumatory,<br>Notice : For any quary or doubt, You can use "RASE &<br>Data hern Jacuary 2525 | LQUIRY" option to inter | ract with other stakeholders. For tracking | g the status of the request, use "TRACK" | ption.                    |                    |         |                   |                |                         | ð Assistant                     |       |
| OUR SERVICES                    | Total<br>User Requests                                                                                  | 0                       | Today's<br>Pending Request                 | 0                                        | Total<br>Pending Requests |                    | 0       | Total<br>Complete | ed Request     | My F<br>Arch<br>Sign OL | rofilo<br>iivod Dashiboard<br>π |       |
| TF DNS Services                 | General Filters                                                                                         |                         | Total Pending Request                      |                                          |                           |                    |         |                   |                |                         |                                 |       |
| ති Ernal (@gov)<br>දර සංකාචනය   | No Request Available                                                                                    |                         | Show N e entries                           |                                          |                           |                    |         |                   | Secret         | N Bug at freed, the     | fun, Dota                       |       |
| 🔿 SMS Service                   |                                                                                                    |                         | App Id                                     | Email                                    | Status                    |                    | Date    |                   | <u>,</u> u   1 | Actions                 |                                 |       |
| SMTP Octoway                    |                                                                                                    |                         |                                            |                                          | No data                   | available in table |         |                   |                |                         |                                 |       |
| Update Profile in((jigov)       |                                                                                                    |                         | Showing 0 to 0 of 0 entries                |                                          |                           |                    |         |                   |                |                         | Provious                        | .tro. |
| VPN Service                     |                                                                                                    |                         |                                            |                                          |                           |                    |         |                   |                |                         |                                 |       |
| <ul> <li>WEI Service</li> </ul> |                                                                                                    |                         |                                            |                                          |                           |                    |         |                   |                |                         |                                 |       |
| WIFI Port Services              |                                                                                                    |                         |                                            |                                          |                           |                    |         |                   |                |                         |                                 |       |
| ERNAL SERVICES                  |                                                                                                    |                         |                                            |                                          |                           |                    |         |                   |                |                         |                                 |       |
| Gloud                           |                                                                                                    |                         |                                            |                                          |                           |                    |         |                   |                |                         |                                 |       |
| Domain Registration             |                                                                                                    |                         |                                            |                                          |                           |                    |         |                   |                |                         |                                 |       |
| Sampark                         |                                                                                                    |                         |                                            |                                          |                           |                    |         |                   |                |                         |                                 |       |
| Security Audit                  |                                                                                                    |                         |                                            |                                          |                           |                    |         |                   |                |                         |                                 |       |
| Video Conference                |                                                                                                    |                         |                                            |                                          |                           |                    |         |                   |                |                         |                                 |       |
| WAF                             |                                                                                                    |                         |                                            |                                          | .jps                      |                    | @gov.in | 0 Dependenter     | a Gov          | 🛞 Ortop                 | e Sampark                       |       |
|                                 |                                                                                                    |                         |                                            | POLICIES UNDER THE E-MAIL                | SERVICE OF THE GOVERNMENT |                    |         |                   |                |                         |                                 |       |

7. Now update your profile, with your reporting officer nic email id: if required. By clicking on My profile tab as shown in green arrow.

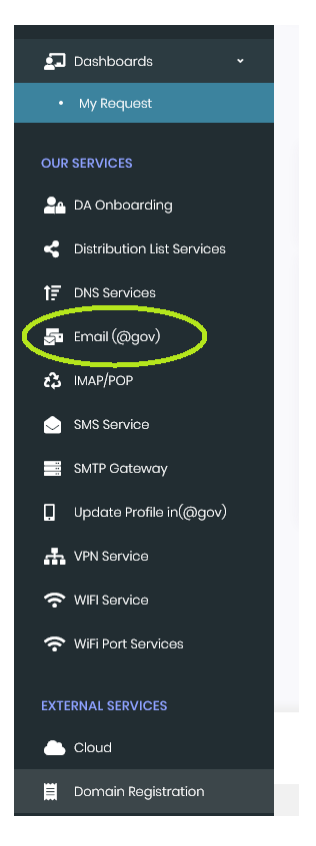

8. After updating your profile, Click on Email(@gov) shown in green oval shape.

| Serveral Serveral Serverad | A line formation of the set of the set of th | • |
|----------------------------------------------------------------------------------------------------|----------------------------------------------------------------------------------------------------|---|
| Doshboards -<br>My Request                                                                                                    | Control + Constituent + Employee for Conservant of India                                                                                                    |   |
| CUI SERVICES                                                                                                    | Email Subscription Forms            G Sign Bulkscription Forms             G Sign Bulkscription             G With Adexciption             Bulk User Subscription             Bulk User Subscription <t< th=""><th></th></t<>                                                                                                    |   |
| Will Sanka     Will Part Sankas      Will Part Sankas      Curtemuk Stevic13      Cand      Concin Registration      tampat     Sanchy Audit                                                                                                    | Retirement(dor mmy yyy): Logiu UK(pvi); L] dlawed). Compate End address(ny); L @] dlawed). Date of ElitiK(dor mm yyy): Engloyee Code  A faits em monotory (respectible of Birth in dir Implyee code) for exact envirols.  A darinum number of reve accepted at time is 8000. Howe a piped CoV Re will maintum. 1000 reve enty.  A darinum number of reve accepted at time is 8000. Howe a piped CoV Re will maintum. 1000 reve enty.  A darinum number of reve accepted at time is 8000. Howe a piped CoV Re will maintum. 1000 reve enty.  Coverty Code (advected 5 dight). Models kunteer (advected 3 + 4 dight): For for(B) Coverty Code (advected 4 advected 4 advected 5 dight).  A darinum number is advected.  A darinum number is advected.  A darinum numb      |   |
| <ul> <li>Video Contronece</li> <li>Vide</li> </ul>                                                                                                    |                                                                                                    | • |
|                                                                                                    | - JOURE SUBJECT IN E-HARL SERVICE OF IE-OVERMENT<br>Designed and Developed by Messaging Division Not 2023 & efforms                                                                                                    |   |

- 9. In this page select the options shown in oval shaped with green colour.
- 10. Download the CSV file format, enter details and save it without changing file format ie .csv
- 11. In login id there must be a dot (.) character.
- 12 Complete Email address will be login id <u>loginid@assam.gov.in</u>.

Example if login id chosen as ab.cdef the complete email address will be ab.cdef@assam.gov.in

13. Upload the CSV file prepared from your computer or other; enter the captcha and click on "Submit"

14. If there are error, it will be reflected in next windows like below.

| lead of the second second sec | Inclusion of provide Centre Line Manuel Inclusion Constraints                                                                                                   | H. Bira basumatary 👧                              |  |  |  |  |  |  |  |  |
|----------------------------------------------------------------------------------------------------|----------------------------------------------------------------------------------------------------|---------------------------------------------------|--|--|--|--|--|--|--|--|
| 🖬 Dashbaarta                                                                                                    | eForms                                                                                                    |                                                   |  |  |  |  |  |  |  |  |
| My Roquest                                                                                                    | Email Subscription Forms                                                                                                    |                                                   |  |  |  |  |  |  |  |  |
| OUR SERVICES                                                                                                    |                                                                                                    |                                                   |  |  |  |  |  |  |  |  |
| DA Onboarding                                                                                                    | Success D Tirror O                                                                                                    |                                                   |  |  |  |  |  |  |  |  |
| Distribution List Services                                                                                                    | Following details are valid for email creation.                                                                                                    |                                                   |  |  |  |  |  |  |  |  |
| 률 Email (@gav)                                                                                                    |                                                                                                    | Souch                                             |  |  |  |  |  |  |  |  |
| €\$ MAP/POP                                                                                                    | 5No <sup>11</sup> First Nome <sup>11</sup> Lost Nome <sup>11</sup> Date of Rotement <sup>11</sup> Department <sup>11</sup> Department <sup>11</sup> Designation | 11 Mol 11 Mobile 11 UserStote 11 Action 11        |  |  |  |  |  |  |  |  |
| 🔄 SMS Service                                                                                                    | 1 Dadhich Barman 21-02-2029 Government of Assom Junior Assistant                                                                                                | bormon.dfbassem.gov.in +9380482698 Assom Action v |  |  |  |  |  |  |  |  |
| SMTP Gotoway                                                                                                    | Showing I to 1 of 1 entries                                                                                                    | Provioun 1 Nost                                   |  |  |  |  |  |  |  |  |
| Updato Profile in(@gov)                                                                                                    |                                                                                                    |                                                   |  |  |  |  |  |  |  |  |
| 🕂 VPN Service                                                                                                    |                                                                                                    |                                                   |  |  |  |  |  |  |  |  |
| WIFI Service                                                                                                    | Provew dra tudni                                                                                                    | •                                                 |  |  |  |  |  |  |  |  |
| 穼 WIFI Port Services                                                                                                    |                                                                                                    |                                                   |  |  |  |  |  |  |  |  |
| EXTERNAL SERVICES                                                                                                    |                                                                                                    |                                                   |  |  |  |  |  |  |  |  |
| Cloud                                                                                                    |                                                                                                    |                                                   |  |  |  |  |  |  |  |  |
| Domain Registration                                                                                                    |                                                                                                    |                                                   |  |  |  |  |  |  |  |  |
| K©t Sampark                                                                                                    |                                                                                                    |                                                   |  |  |  |  |  |  |  |  |
| a Security Audit                                                                                                    |                                                                                                    |                                                   |  |  |  |  |  |  |  |  |
| Video Conference                                                                                                    |                                                                                                    |                                                   |  |  |  |  |  |  |  |  |
| 🗘 WAF                                                                                                    |                                                                                                    | india 🐑 agovin a service 🖲 Toy a toma Osmail      |  |  |  |  |  |  |  |  |
|                                                                                                    | POLICES UNDER THE E-MAIL SERVICE<br>Designed and Developed by Messaging 1                                                                                       | - GOVERNMENT<br>Version MC 2022 & of forms        |  |  |  |  |  |  |  |  |

15. In case of error you have to correct it and by choosing "Action" and selecting on "EDIT" and after "Submit" it.

| loopean set of the set of the se | Construction Construction     Construction     Construction     Construction     Construction                                                                                    | H. Bina bosumotory 🧔                                                                                                    |
|----------------------------------------------------------------------------------------------------|----------------------------------------------------------------------------------------------------|----------------------------------------------------------------------------------------------------|
| 🗗 Doshboards 🚽                                                                                                    | eForms - Dashboard - Email Services for Ouvemment of Inde                                                                                                    |                                                                                                    |
| My Roquest                                                                                                    | Email Subscription Forms                                                                                                    |                                                                                                    |
| OUR SERVICES                                                                                                    |                                                                                                    |                                                                                                    |
| Distribution List Services     TE DNS Services                                                                                                    | Following dotails are valid for email creation.                                                                                                    |                                                                                                    |
| 🚰 Email (@gav)                                                                                                    |                                                                                                    | Search                                                                                                    |
| 🚓 IMAP/POP                                                                                                    | Sillo         First Name         Lost Nome         Dots of Retriement         Dopoment           1         DodhioN         Bormon         3P-02-2029         Government of Assem | Dosignation     1     Mail     1     Mail     Mail     1     Mail     1                                                                                                    |
| SMTP Gateway                                                                                                    | Showing I to I of Lentries                                                                                                    | Providue 1 Nost                                                                                                    |
| Update Profile in((Bigov)                                                                                                    |                                                                                                    |                                                                                                    |
| ₩FI Service                                                                                                    |                                                                                                    | The Address of the State of the State of the |
| DITERNAL SERVICES                                                                                                    |                                                                                                    |                                                                                                    |
| Cloud                                                                                                    |                                                                                                    |                                                                                                    |
| Domain Registration IGN Sampark                                                                                                    |                                                                                                    |                                                                                                    |
| a Security Audit                                                                                                    |                                                                                                    |                                                                                                    |
| WAF                                                                                                    |                                                                                                    |                                                                                                    |
|                                                                                                    | POLICIES LINDE<br>Designed and Develo                                                                                                    | GOVERT     GOVERT     GOVERNME     GOVERNME     GOVERNME     GOVERNME     GOVERNME     GOVERNME     GOVERNME                                                                                                    |

16. In case of no error shown in the encircled oval with yellow border, You can preview the records and by checking "I agree to <u>Terms and Conditions</u>" and submit it.

| Serms _                                                                                                    | NI   | C ods pre famile    | · ·                         |       |                      | Proviner                                      |                      |                                                           |                                                      |           |          |                          |             |  |
|----------------------------------------------------------------------------------------------------|------|---------------------|-----------------------------|-------|----------------------|-----------------------------------------------|----------------------|-----------------------------------------------------------|------------------------------------------------------|-----------|----------|--------------------------|-------------|--|
|                                                                                                    | efor | ems - Collineer -   |                             |       |                      |                                               |                      |                                                           |                                                      |           |          |                          |             |  |
| Distant -                                                                                                    |      |                     |                             |       |                      |                                               |                      |                                                           |                                                      |           |          |                          |             |  |
| - oj mişan                                                                                                    |      | Email Subscription  | Turrens.                    |       |                      | Personal Information                          | Onsignation.*        |                                                           | Brightyse Code                                       |           |          |                          |             |  |
| 0.01.0074000                                                                                                    |      |                     |                             |       |                      | Instantony                                    | P AND D M            |                                                           | Enty-characters and style-strengt                    |           |          |                          |             |  |
| A management                                                                                                    |      | Lasse O Inc         | b                           |       |                      |                                               |                      |                                                           |                                                      |           |          |                          |             |  |
| E interes                                                                                                    |      | rationing metals of | a until for arnol crantion. |       |                      | Office Address<br>Postal Address              |                      |                                                           |                                                      |           |          |                          |             |  |
| B inst(type)                                                                                                    |      |                     |                             |       |                      | 20 Office Entering our                        |                      |                                                           |                                                      |           |          | 14                       |             |  |
| 6 mater                                                                                                    |      | in                  | 5 feethere                  |       | and faturest 7 layer | Train where you are passed?                   | Overlat.*            |                                                           | Reduin <sup>4</sup>                                  | 1 man     | 1 turbos |                          |             |  |
| @ 1413+144                                                                                                    |      |                     | 6omm                        | keno. | 3-0-225 00.47        | allara -                                      | tain)w               |                                                           | Neare                                                | -05844305 | ****     |                          |             |  |
| E 167 Falsery                                                                                                    |      |                     |                             |       |                      | Telephone Ramber (2)                          |                      | Trispinene Standard (1)                                   |                                                      |           |          |                          |             |  |
| B System Profest (Paper)                                                                                                    |      |                     |                             |       |                      | inter highers kening(())00-1006 Kelle         | (14)                 | Grine Tologitor in No.                                    | read)[[PE cons matrice]]                             |           |          |                          |             |  |
| The surgeries                                                                                                    |      |                     |                             |       |                      | tank t                                        |                      | E-red Address*                                            |                                                      |           |          |                          |             |  |
| 🕈 milanda                                                                                                    |      |                     |                             |       |                      | -10.11110.03                                  |                      | the boundary of                                           | tenan go.n                                           |           |          |                          |             |  |
| The state of the second second |      |                     |                             |       |                      | Reporting Triadel Parvanting Officer Data     | rs.                  |                                                           |                                                      |           |          |                          |             |  |
| 1010004, 101000                                                                                                    |      |                     |                             |       |                      | Record Service (Service)                      |                      | Teparte ghand have                                        | ning/flow Name*                                      |           |          |                          |             |  |
| <b>6</b> Co.4                                                                                                    |      |                     |                             |       |                      | a sarpadese                                   |                      | Annum Yamad Date                                          | und.                                                 |           |          |                          |             |  |
| E Daniel September                                                                                                    |      |                     |                             |       |                      | Sportsghale/Levening Olive Halls*             |                      | toparte ghand/are                                         | edryOffice http://ena*                               |           |          |                          |             |  |
| @ turpot                                                                                                    |      |                     |                             |       |                      | -Bananctr                                     |                      | 2010 270102                                               |                                                      |           |          |                          |             |  |
| A SHANYAR                                                                                                    |      |                     |                             |       |                      | Supering State (Terrority Office Only ration) |                      |                                                           |                                                      |           |          |                          |             |  |
| It that Conference                                                                                                    |      |                     |                             |       |                      | Bigs.Ay Estimation over                       |                      |                                                           |                                                      |           |          |                          |             |  |
| • ~                                                                                                    |      |                     |                             |       |                      | Organization Desizity                         |                      |                                                           |                                                      |           |          |                          |             |  |
|                                                                                                    |      |                     |                             |       |                      | Organization Eximplicity                      |                      |                                                           |                                                      |           |          |                          |             |  |
|                                                                                                    |      |                     |                             |       |                      | Suar                                          | ř                    |                                                           |                                                      |           |          |                          |             |  |
|                                                                                                    |      |                     |                             |       |                      | Trans <sup>1</sup>                            |                      | Coputanes.*                                               |                                                      |           |          |                          |             |  |
|                                                                                                    |      |                     |                             |       |                      | 10.21                                         |                      | Openment of max                                           |                                                      |           |          |                          |             |  |
|                                                                                                    |      |                     |                             |       |                      | Build Gaar Subscription Database              |                      |                                                           |                                                      |           |          |                          |             |  |
|                                                                                                    |      |                     |                             |       |                      | Tox charge                                    |                      |                                                           |                                                      |           |          |                          |             |  |
|                                                                                                    |      |                     |                             |       |                      | 🕐 Mattan (ett rockes) 🔘 Apploaters            | or (Alternative)(alt | to-cab) 🔿 ratio                                           | after Ra                                             |           |          |                          |             |  |
|                                                                                                    |      |                     |                             |       |                      | Strad address professors *                    |                      | Graphyse Records for                                      |                                                      |           |          |                          |             |  |
|                                                                                                    |      |                     |                             |       |                      | S Marcelluset () Designator/Officelluse       |                      | <ul> <li>OuriProChinal</li> <li>Canadiana/Lank</li> </ul> | al a faith and                                       |           |          |                          |             |  |
|                                                                                                    |      |                     |                             |       |                      |                                               |                      | O Milapotitut                                             |                                                      |           |          |                          |             |  |
|                                                                                                    |      |                     |                             |       |                      | Second Reveals 214                            |                      |                                                           |                                                      |           |          |                          |             |  |
|                                                                                                    |      |                     |                             |       |                      | Por 0 other                                   |                      | he be                                                     | 40 C                                                 |           |          |                          |             |  |
|                                                                                                    |      |                     |                             |       |                      | 1941 1 Not 1 Law 1 David 1                    | beatrus 1 be         | apaton <sup>1</sup> not                                   | 0 <sup>1</sup> HOR <sup>1</sup> HOR <sup>1</sup> ADD |           |          |                          |             |  |
|                                                                                                    |      |                     |                             |       |                      | 1 Indian Array 2-12-220                       | forward an           | ter herrorde                                              | mengeis chickens Ann Ann                             |           |          |                          |             |  |
|                                                                                                    |      |                     |                             |       |                      |                                               |                      |                                                           | Name and Address                                     |           |          |                          |             |  |
|                                                                                                    |      |                     |                             |       |                      |                                               |                      |                                                           |                                                      |           |          |                          |             |  |
|                                                                                                    |      |                     |                             |       |                      |                                               |                      |                                                           |                                                      |           |          |                          |             |  |
|                                                                                                    |      |                     |                             |       |                      |                                               |                      |                                                           | One In Land                                          |           |          |                          |             |  |
|                                                                                                    |      |                     |                             |       |                      |                                               |                      |                                                           |                                                      |           |          |                          |             |  |
|                                                                                                    |      |                     |                             |       |                      |                                               |                      |                                                           |                                                      |           |          |                          |             |  |
|                                                                                                    |      |                     |                             |       |                      |                                               |                      |                                                           |                                                      |           |          |                          |             |  |
|                                                                                                    |      |                     |                             |       |                      |                                               |                      |                                                           |                                                      |           |          |                          |             |  |
|                                                                                                    |      |                     |                             |       |                      |                                               |                      |                                                           |                                                      |           |          |                          |             |  |
|                                                                                                    |      |                     |                             |       |                      |                                               | 100000               | NAME AND ADDRESS OF TAXABLE                               | of a lat souther of                                  |           | jpen .   | Tranca (Gegenia ) tercer | 4.72 · **** |  |
|                                                                                                    |      |                     |                             |       |                      |                                               |                      |                                                           |                                                      |           |          |                          |             |  |

- 17. After that your Reporting Officer should login with his gov email id in eforms.nic.in.
- 18. On successful login the following screen will be shown.

| Serms =                                | Mice Conduction State Control User Monwoll Constitution (JR<br>MESSAGING AND SMIS OF/ISCH                                                                                              |                                    |                                      |                                                     |                                                                |                            |   |         |                                                                                                    |              |             | H. Shyamal Das 🧔 |
|----------------------------------------|----------------------------------------------------------------------------------------------------|------------------------------------|--------------------------------------|-----------------------------------------------------|----------------------------------------------------------------|----------------------------|---|---------|----------------------------------------------------------------------------------------------------|--------------|-------------|------------------|
| Coshboards     My Inquest     R0 Fanel | Solis from January 2022<br>Deer Reporting Officer/Norwanding Officer/Nordd Officer,<br>Netlice I, You can requesting to workly the conductation and authenticity of the opplecont pri- | or to approval or creation of acco | unt, If more information is required | f please use the option "R                          | NJSE & QUERY <sup>®</sup> and ask for more inputs              | for verifying credientials |   |         |                                                                                                    |              |             |                  |
| OUR SERVICES                           | Total User Requests 0                                                                                                    | Today's Pending Rec                |                                      | 0                                                   | Total Pending Reques                                           | st                         | 0 | Tota    | Completed R                                                                                                    | lequests     |             | 0                |
| Distribution List Services             | General Filters                                                                                                    | TOTAL PENDING REQUE                | STS                                  |                                                     |                                                                |                            |   |         |                                                                                                    |              |             | ୍                |
| 👼 Email ((2gav)                        | No Request Available                                                                                                    | Show = a entries                   |                                      |                                                     |                                                                |                            |   |         |                                                                                                    |              |             |                  |
| SMS Service                            |                                                                                                    | App Id                             | Applicant<br>Details                 |                                                     | Status                                                         | Submission<br>Type         |   | Date    |                                                                                                    | Acti         | ions        |                  |
| Update Profile in/(pigov)              |                                                                                                    | Showing 0 to 0 of 0 entries        |                                      |                                                     |                                                                |                            |   |         |                                                                                                    |              |             | Previous Next    |
| 유 Wilservice                           |                                                                                                    |                                    |                                      |                                                     |                                                                |                            |   |         |                                                                                                    |              |             |                  |
| EXTERNAL SERVICES                      |                                                                                                    |                                    |                                      |                                                     |                                                                |                            |   |         |                                                                                                    |              |             |                  |
| Cloud  Cloud  Domain Registration      |                                                                                                    |                                    |                                      |                                                     |                                                                |                            |   |         |                                                                                                    |              |             |                  |
| 🐲 Sampark<br>🙇 Security Audit          |                                                                                                    |                                    |                                      |                                                     |                                                                |                            |   |         |                                                                                                    |              |             |                  |
| Video Conference                       |                                                                                                    |                                    |                                      |                                                     |                                                                |                            |   |         |                                                                                                    |              |             |                  |
|                                        |                                                                                                    |                                    |                                      |                                                     |                                                                |                            |   |         |                                                                                                    |              |             |                  |
|                                        |                                                                                                    |                                    |                                      |                                                     |                                                                | .josha                     |   | @gov.in | of the test of the test of test of test of tes | 2 <b>20v</b> | (i) (1) (2) | est and          |
|                                        |                                                                                                    |                                    | PO                                   | LICIES UNDER THE E-MAIL<br>Ind and Developed by Mes | SERVICE OF THE GOVERNMENT<br>soging Division NIC 2023 © oForms |                            |   |         |                                                                                                    |              |             |                  |

19. On clicking on "RO Panel", total requests submitted by users will be displayed in the "Total Users request" he/she can select the User request and then using "Acition" as "Approved" he/she can submit it for further action from NIC.